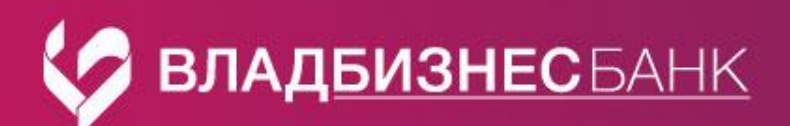

# Памятка

# Зарплатный договор в Faktura.ru

После выпуска карт в рамках зарплатного договора в банк-клиенте Вам доступен раздел «Зарплатные договоры».

В данном разделе Вы сможете выполнять стандартные действия с реестрами на перечисление заработной платы сотрудникам (создавать, копировать, импортировать)

<u>Важно! Доступ к реестрам возможен только в web-версии (в мобильной версии выполнение</u> операций только с платежными поручениями)

## Перечисление заработной платы сотрудникам

<u>Платежное поручение на перечисление заработной платы сформируется из данного раздела</u> при отправке реестра, отдельно его создавать не нужно.

В данном разделе выбираем «Новый реестр», если реестр создается в банк-клиенте или «Импорт реестра из 1С», если реестр загружается из 1 С.

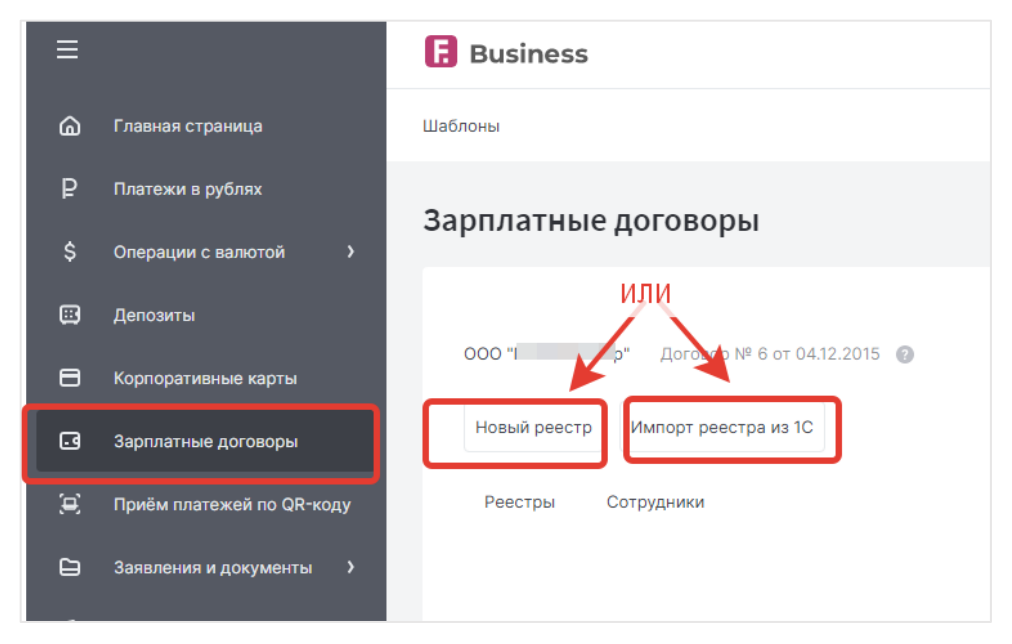

### Создание нового реестра

- 1. Заполняем сведения по реестру (код вида доходов, вид зачисления, месяц)
- 2. Добавляем сотрудников через поиск по вводу фамилии или добавить группой

| На зачисление                           |                                                          |              |                        |                 |           |                                                         |
|-----------------------------------------|----------------------------------------------------------|--------------|------------------------|-----------------|-----------|---------------------------------------------------------|
| В одном реестре на зач                  | числение не могут одн                                    | новременно г | присутствовать р       | резиденты и нер | резиденты | ы РФ.                                                   |
| Номер реестра<br>526699                 | <sub>Дата</sub><br>21.11.2024                            | 0 🛱          | Резидент               | Нерезидент      |           | Код вида дохода<br>1 - перевод получателю заработной пл |
| Вид зачисления                          |                                                          | ~            | Месяц оплаты<br>Ноябрь |                 | ~         | Год оплаты 🗸                                            |
| Заработная плата                        |                                                          |              | Полорь                 |                 |           | 2024                                                    |
| Заработная плата                        |                                                          |              | Полоры                 |                 | или       |                                                         |
| Заработная плата<br>Добавить сотрудника | ФИО сотрудника<br>Перра                                  |              |                        |                 | или       | Добавить группу сотрудн                                 |
| Заработная плата<br>Добавить сотрудника | ФИО сотрудника<br>пербв<br>Перов Николай<br>Паспорт РФ 1 | _            |                        |                 | или       | Добавить группу сотрудн                                 |

- 3. Вводим суммы в разрезе каждого сотрудника.
- 4. Сохранить.
- 5. Напротив сформированного реестра через выбрать «Отправить». Реестр отправлен.

| 8 | Корпоративные карты       |                                                |                           |         |           |                        |
|---|---------------------------|------------------------------------------------|---------------------------|---------|-----------|------------------------|
| G | Зарплатные договоры       | Реестр                                         | Состояние, подписи        | Записей | Сумма     | Документы              |
| × | Приём платежей по QR-коду | Реестр на зачисление<br>№ 526699 от 21.11.2024 | Подготовлен     2111.2024 | 3       | 3 000,00  | :                      |
| 6 | Заявления и документы     | Реестр на зачисление<br>№ 526672 от 07.11.2024 | Подготовлен<br>07.11.2024 | 1       | 33 568,56 | Изменить<br>Копировать |
| a | Essessments )             |                                                | •                         |         | [         | Отправить              |

6. Для создания платежного поручения на сумму перечисления по отправленному реестру через

выбрать «Перечислить». Сформированное платежное поручение подписывается и отправляется в банк на исполнение.

| 3 | Зарплатные договоры       |          | Реестр                                         | Состояние, подписи                             | Записей | Сумма Д   | OKyMENTIA                  | 1 |
|---|---------------------------|----------|------------------------------------------------|------------------------------------------------|---------|-----------|----------------------------|---|
| £ | Приём платежей по QR-коду | ,        | Реестр на зачисление                           | Ө Подготовлен                                  | 3       | 3 000,00  |                            |   |
| 9 | Заявления и документы     | >        | Nº 520099 of 21.11.2024                        | 2111.2024                                      |         |           | Изменить                   |   |
| ) | Справочники               | •        | Реестр на зачисление<br>№ 526672 от 07.11.2024 | <ul> <li>Подготовлен<br/>07.11.2024</li> </ul> | 1       | 33 568,56 | Копировать                 |   |
|   | Безопасность              | <b>,</b> | Реестр на зачисление<br>№ 526671 от 0731.2024  | Подготовлен<br>07.11.2024                      | 1       | 33 568,56 | Отправить                  |   |
| • | Контакты                  |          |                                                | -                                              |         |           | Печать Рестр на зачисление | 1 |

7. Дождаться изменения статуса реестра на «Исполнен»

#### Импорт реестра из 1С

- 1. Заполнить сведения по реестру.
- 2. Выбрать в папке файл, выгруженный из 1С.

<u>Важно! В 1С сотрудники должны быть заведены с номерами счетов (при отсутствии таких</u> сведений реестр формируется непосредственно в банк-клиенте).

3. Сохранить.

| ≡          |                           | Business c                                                                                     |
|------------|---------------------------|------------------------------------------------------------------------------------------------|
| ۵          | Главная страница          | Шаблоны                                                                                        |
| ₽          | Платежи в рублях          |                                                                                                |
| \$         | Операции с валютой >      | х<br>Новый реестр по договору                                                                  |
| <b>:::</b> | Депозиты                  | № 6 от 04.12.2015, ООО "Плитный мир"                                                           |
| 8          | Корпоративные карты       | На зачисление                                                                                  |
| •          | Зарплатные договоры       | В одном реестре на зачисление не могут одновременно присутствовать резиденты и нерезиденты РФ. |
| (۲         | Приём платежей по QR-коду | Резиденты Нерезиденты                                                                          |
| Ð          | Заявления и документы 💙   | Месяц оплаты Год оплаты                                                                        |
| ß          | Справочники >             | Ноябрь 2024                                                                                    |
| 6          | Безопасность >            | Файл                                                                                           |
| S          | Контакты                  | Выбрать файл<br>Сохранить                                                                      |

4. Напротив сформированного реестра через \_\_\_\_\_выбрать «Отправить». Реестр отправлен.

| 8 | Корпоративные карты       |                                                |                                                |         |           |            |
|---|---------------------------|------------------------------------------------|------------------------------------------------|---------|-----------|------------|
| G | Зарплатные договоры       | Реестр                                         | Состояние, подписи                             | Записей | Сумма     | Документы  |
| × | Приём платежей по QR-коду | Реестр на зачисление<br>№ 526899 от 2111 2024  | Rogrotoanex<br>2111 2024                       | 3       | 3 000,00  | :          |
| Θ | Заявления и документы     |                                                |                                                |         |           | Изменить   |
| 6 | Справочники >             | Реестр на зачисление<br>№ 526672 от 07.11.2024 | <ul> <li>Подготовлен<br/>07.11.2024</li> </ul> | 1       | 33 568,56 | Копировать |
| a | Exercision )              | -                                              | <b>•</b> -                                     |         |           | Отправить  |

5. Для создания платежного поручения на сумму перечисления по отправленному реестру через

выбрать «Перечислить». Сформированное платежное поручение подписывается и отправляется в банк на исполнение.

| 3 | Зарплатные договоры       |                         | Реестр                                         | c          | Состояния, педлиси | Записей | Сумиа       | Документы  |
|---|---------------------------|-------------------------|------------------------------------------------|------------|--------------------|---------|-------------|------------|
| ÷ | Приём платежей по QR-коду |                         | Реестр на зачисление<br>№ 520000 се 2111 2024  | 0          | Подготовлен        | 3       | 3 000,00    | :          |
| Ð | Заявления и документы     |                         | 10- 020000 01 21112024                         |            | 21112024           |         |             | Изменить   |
| 5 | Справочники 🔰             |                         | Реестр на зачисление<br>№ 526672 от 07.11.2024 | 0          | 07.11.2024         | 1       | 33 568,56   | Копировать |
| ð | Безопасность >            |                         | Реестр на зачисление                           | e          | Подпотовлен        | 1       | 33 568,56   | Отправить  |
|   | Koutherna                 | Nº 526671 or 07.11.2024 | -                                              | 07.11.2024 |                    |         | Перечислить |            |

6. Дождаться получение статуса реестра на «Исполнен»